## Как родителю попасть в чат в Сферуме?

Уважаемые родители, регистрироваться необходимо с помощью компьютера или ноутбука. Зарегистрироваться с помощью телефона не получится.

- 1. Создаём личный кабинет на портале «Госуслуги»: <u>https://www.gosuslugi.ru/</u>
- 2. Создаём профиль в социальной сети Сферум (он же VK мессенджер): <u>https://id.vk.com</u>
- 3. Заходим в электронный дневник Свердловской области: <u>https://dnevnik.egov66.ru/</u>
- 4. Нажимаем в правом верхнем углу на свою фамилию и инициалы:

| 2 Сортал государственных У ГИС СО "ЕЦП" × + |                                              | Q = _ ø >              |  |  |  |
|---------------------------------------------|----------------------------------------------|------------------------|--|--|--|
| ← ③ Č ≜ jurnal.egov66.ru                    | ГИС СО "ЕЦП"                                 | R : 6 s                |  |  |  |
| 🍰 Электронный журнал Свердловской области   |                                              | Справка                |  |  |  |
| МАОУ гимназия № 120                         | Главная Журнал Расписание Планирование Отчет | ы 🛛 Ноздрина Т. А. 🚺 🕞 |  |  |  |
| π                                           | ×                                            |                        |  |  |  |
| Среда, 2 октября                            | 18:20                                        | Уроки закончены        |  |  |  |
|                                             | water Mariana 3                              | - Aller                |  |  |  |

5. Открывается новое окно. Слева нажимаем на вкладку «Чаты». Появится новая кнопка «Привязать профиль Сферум». Жмём на эту кнопку.

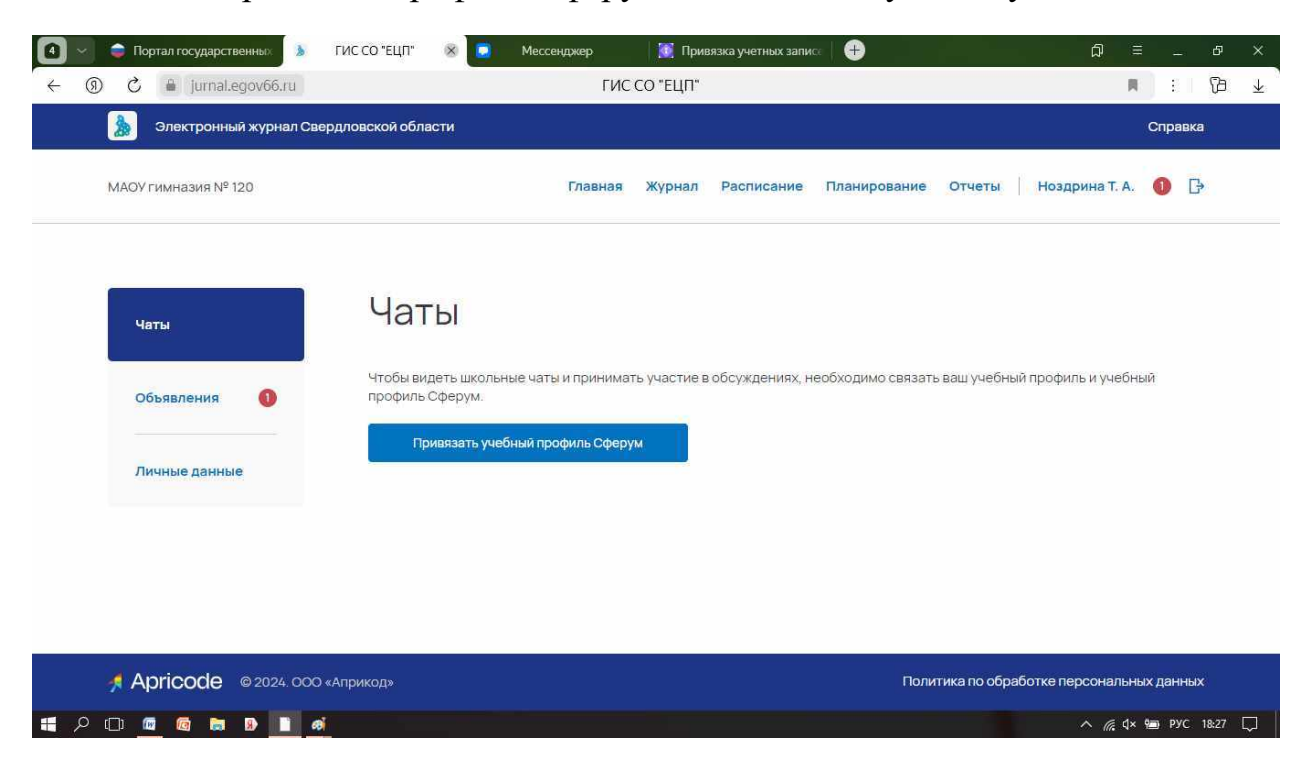

6. Появляется новое диалоговое окно. Выбираем тот профиль, который собираемся привязать. И жмём на «Продолжить»

| 🚺 🖂 🧅 Портал государственных 💧        | ГИС СО "ЕЦП" 🛛 🛞 🚺 | 🚺 Мессенджер 🛛 🔯 Привязка учетных з                                                                                              | аписе 🕂 🕂        | ଯ = _ ୫ ×                  |
|---------------------------------------|--------------------|----------------------------------------------------------------------------------------------------|------------------|----------------------------|
| ← ③ C ♣ jurnal.egov66.ru              |                    | R : 10 ¥                                                                                                    |                  |                            |
| Электронный журнал Све                | оддовской области  | VKID                                                                                                    |                  | Справка                    |
| МАОУ гимназия № 120                   | a duracom          | , ALC                                                                                                    |                  | Ноздрина Т. А. 🌖 🕞         |
| Чаты<br>Объявления 1<br>Личные данные |                    | Татьяна Н.<br>+7 24   Войти в другой акказит Ваш профиль для связки   Ваш профиль для связки Татьяна Ноздрина<br>Учебный профиль | )                | і профиль и учебный        |
|                                       |                    | Продолжить<br>Узнать больше о VK ID                                                                                              |                  |                            |
|                                       | «Априкод»          |                                                                                                    | Политика по обра | аботке персональных данных |
|                                       |                    |                                                                                                    |                  | ^ 🥂 d× 🖮 РУС 18:27 💭       |

7. Если всё сделано верно, то вы автоматически будете добавлены в родительский чат. Ура!

| 🗸 🇅 Портал государственных 🐊 Г | ИС СО "ЕЦП" 🛞 🗔 Мессенджер 🕂                                                  | ନ <u> </u>                             |
|--------------------------------|-------------------------------------------------------------------------------|----------------------------------------|
| ) 🗘 🔒 jurnal.egov66.ru         | ГИС СО "ЕЦП"                                                                  | R :   178                              |
| 🍌 Электронный журнал Сверд     | повской области                                                               | Справка                                |
| МАОУ гимназия № 120            | Главная Журнал Расписание Планирование                                        | е Отчеты   Ноздрина Т. А. 🏮 🗗          |
| Чаты                           | Чаты                                                                          |                                        |
| Объявления 🌒                   | Ваша учетная запись связана с учебным профилем Сферума<br>Вам доступны 3 чата |                                        |
| Личные данные                  | Перейти в VK Мессенджер Отменить привязку профиля                             |                                        |
|                                | BCELO: 2                                                                      | 🖍 Новый диалог                         |
|                                | Что ищем?                                                                     | Q                                      |
| 2 m m n n                      |                                                                               | <u>∧ //c</u> d× 9 <u>■ PVC 18-28</u> [ |

Если вы нечаянно привязали не тот профиль или изменили его, в личном кабинете электронного дневника можно отменить привязку профиля и привязать тот аккаунт, который Вам нужен.

## Как ученику попасть в чат в Сферуме?

 Создаём учётную запись ребёнка на сайте «Госуслуги»: <u>https://www.gosuslugi.ru</u>. Важно: номер и электронная почта ребёнка не должны быть привязаны к другому профилю Сферум!

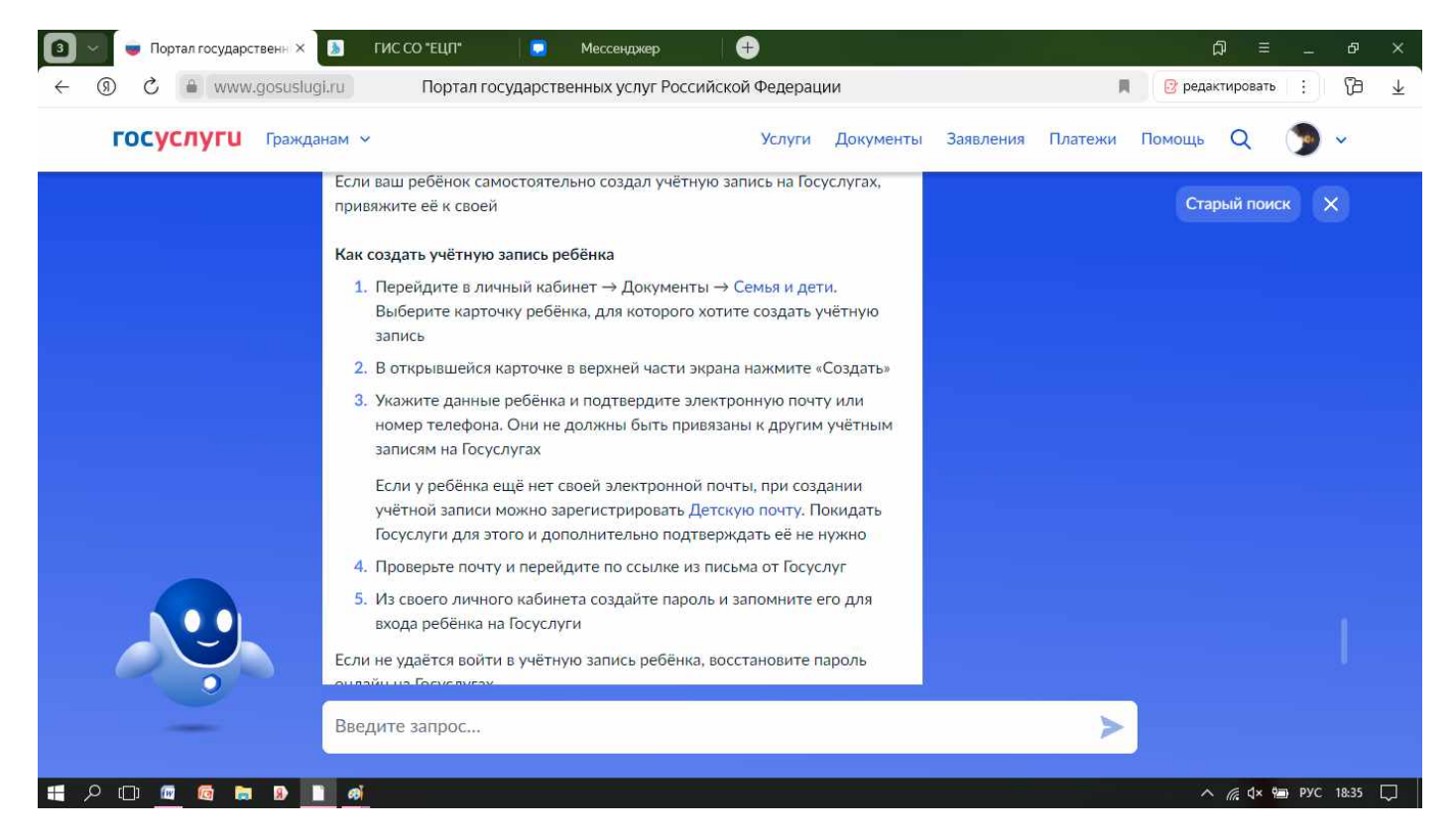

- 2. Создаём профиль ребёнка в социальной сети Сферум (он же VK мессенджер): https://id.vk.com
- 3. Заходим в электронный дневник Свердловской области через учётную запись ребёнка: <u>https://dnevnik.egov66.ru/</u>
- 4. Нажимаем в правом верхнем углу на фамилию и инициалы ребёнка:

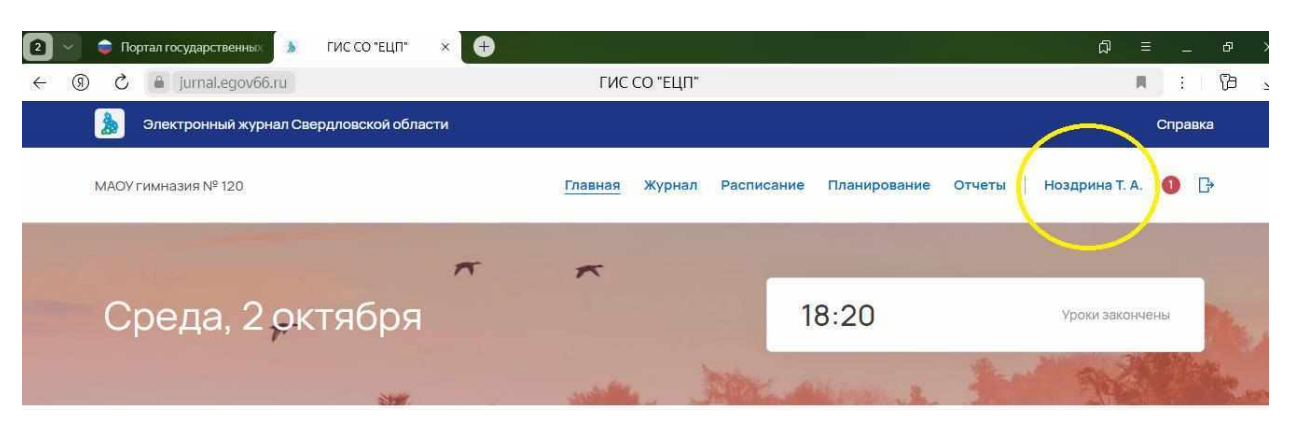

5. Открывается новое окно. Слева нажимаем на вкладку «Чаты». Появится новая кнопка «Привязать профиль Сферум». Жмём на эту кнопку.

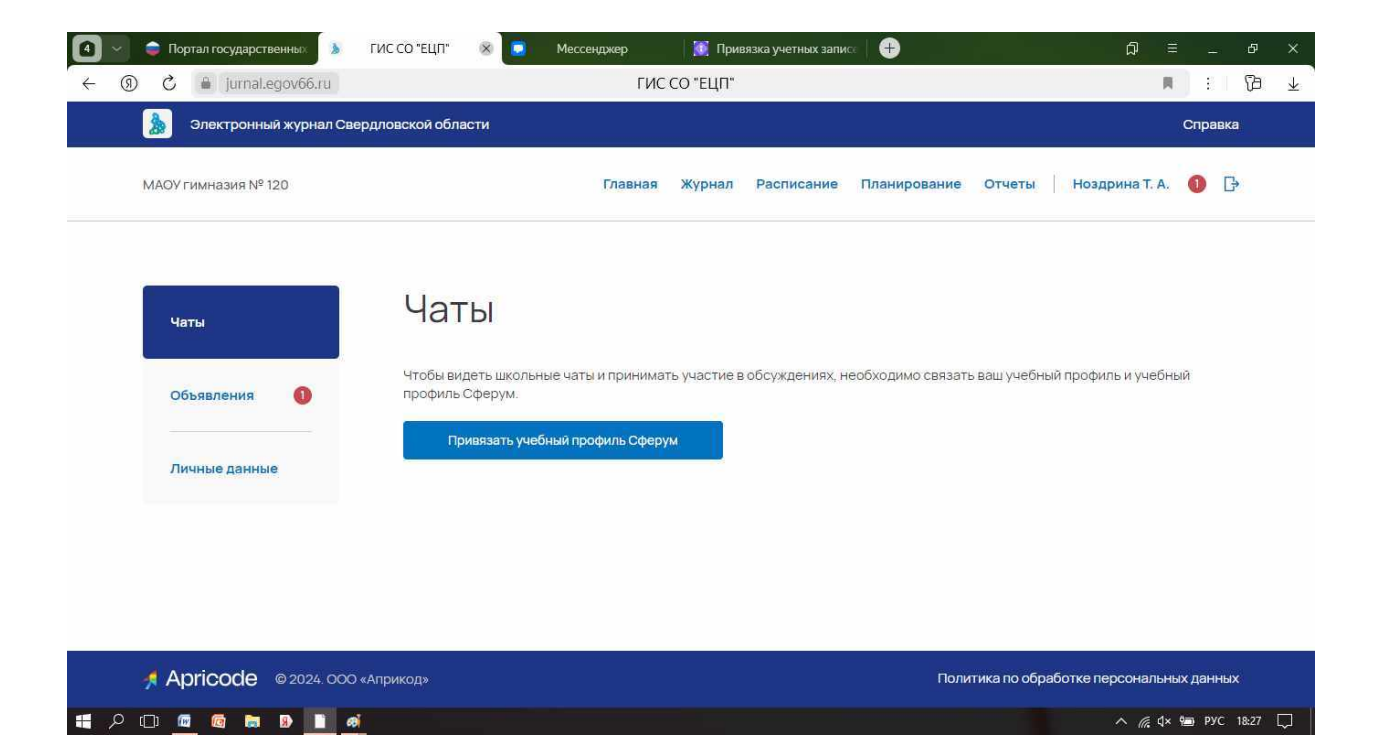

6. Появляется новое диалоговое окно. Выбираем тот профиль, который собираемся привязать. И жмём на «Продолжить»

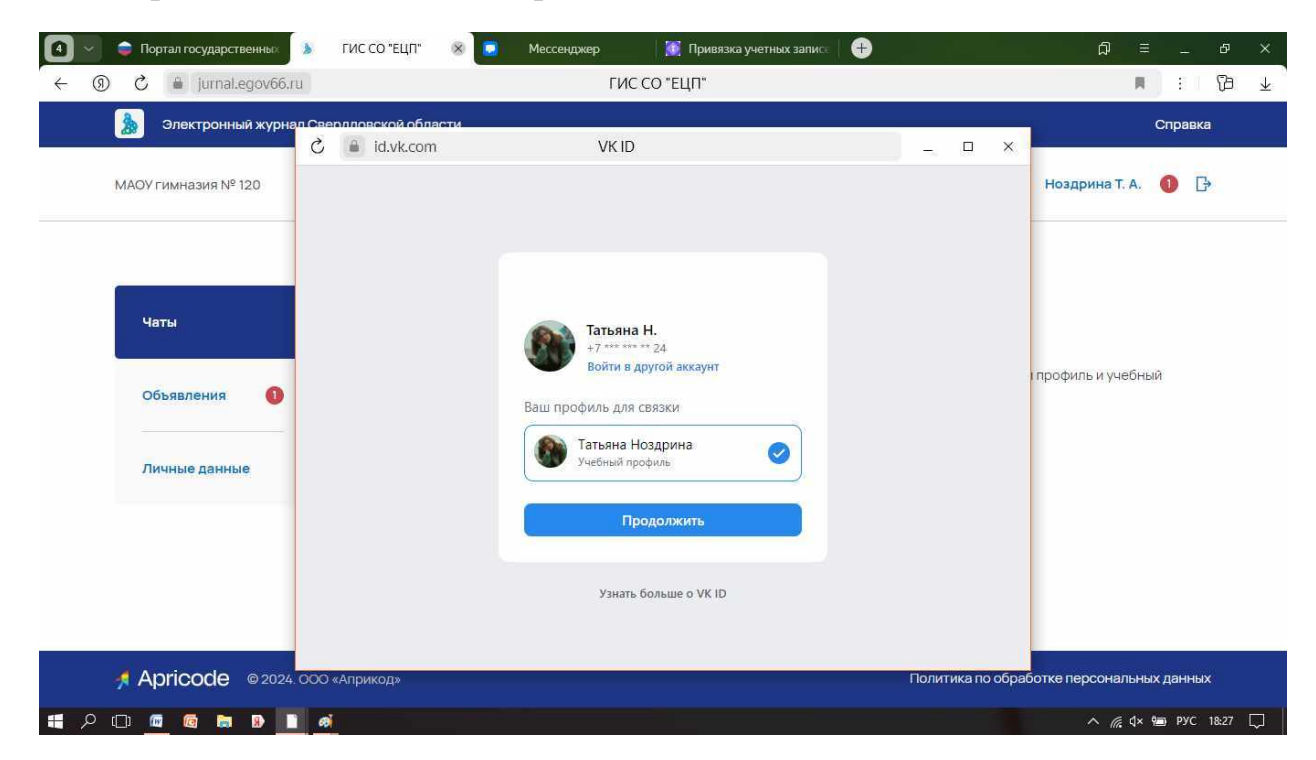

7. Если всё сделано верно, то ребёнок автоматически будет добавлен в чат. Ура!

|   | 🖨 Пе        | ортал государственных | 👌 ГИС (     | СО "ЕЦП"  | 8 🖸                          | Мессенджер                                          |                    |                                             |             |           | ជ          | ≡      | -     | ð     |   |
|---|-------------|-----------------------|-------------|-----------|------------------------------|-----------------------------------------------------|--------------------|---------------------------------------------|-------------|-----------|------------|--------|-------|-------|---|
| 9 | 5 (         | jurnal.egov66.r       | 'U          |           |                              | ſ                                                   | ИС СО "ЕЦ          | Π"                                          |             |           |            | R      | ÷     | ß     |   |
|   | ۵           | Электронный журна     | ал Свердлов | ской обла | сти                          |                                                     |                    |                                             |             |           |            |        | Справ | ка    |   |
|   | MAOY        | ′ гимназия № 120      |             |           |                              | Главн                                               | ая Журн            | ал Расписание                               | Планировани | ие Отчеты | Ноздрина   | Г. А.  | 1     | ŀ     |   |
|   | ч           | аты                   |             | Чат       | Ы                            |                                                     |                    |                                             |             |           |            |        |       |       |   |
|   | о<br>—<br>л | бъявления 1           |             |           | Ваша уч<br>Вам дост<br>Перей | етная запись (<br>гупны 3 чата<br>іти в VK Мессенд; | связана с у<br>кер | <b>чебным профил</b> е<br>Отменить привязку | ем Сферума  |           |            |        |       |       |   |
|   |             |                       |             | BCELO: 3  |                              |                                                     |                    |                                             |             |           | 💉 Новый ди | алог   |       |       |   |
|   |             |                       |             |           | Что ищем                     | 1?                                                  |                    |                                             |             |           | C          | ۲      |       |       |   |
| Q | ( <u> </u>  | 🗑 👩 🐂 🦻 🛙             | 1 @         |           |                              |                                                     |                    |                                             |             |           | ~ (        | € ɗ× ۹ | 🗐 РУС | 18:28 | ľ |

Если вы нечаянно привязали не тот профиль или изменили его, в личном кабинете электронного дневника можно отменить привязку профиля и привязать тот аккаунт, который Вам нужен.